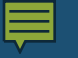

# GradStar: Pre-Paid/Nonmonetary Awards

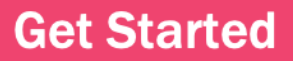

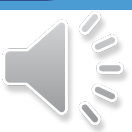

# By the end of the course...

• Know how to report values of nonmonetary and pre-paid awards in GradStar.

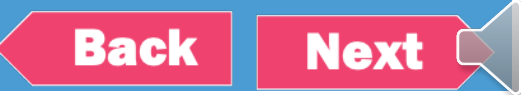

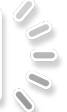

# Let's get started...

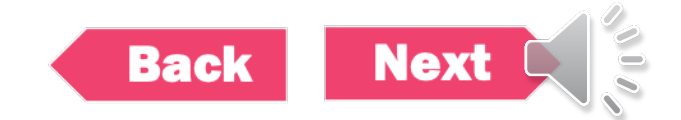

# What types of items are considered nonmonetary or pre-paid?

- Items given <u>only</u> to students such as:
  - Gift cards
  - Electronic Devices (computers, tablets, equipment, etc.)
  - Giveaways

  - Promotiónal, goodwill or incentive gifts Payments made to outside providers on a student's behalf
  - Itéms purchased using other systems (i.e., BuyCarolina)

De minimis items valued at \$25 (or less) can be excluded from being reported in GradStar.

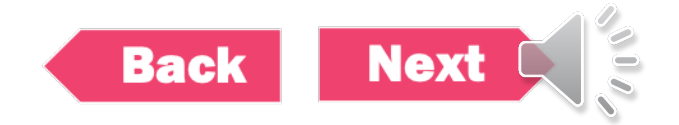

# Why do values for nonmonetary/pre-paid awards have to be reported?

- To remain compliant with federal financial aid regulations.
- Regulations specify that any educational benefits paid because of enrollment in a postsecondary education institution, or to cover postsecondary education expenses is financial assistance.
- GradStar is the system used to report financial assistance (both cash and non-cash values) for students.

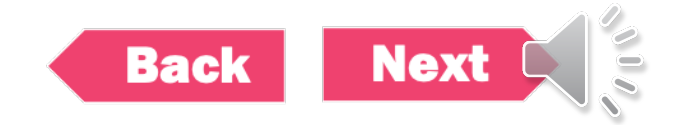

| / Pi | re-Pa        | aid Awards               | Enter any information yo | value                    | earch. Leave fields blank for a l | ist of all value |  |
|------|--------------|--------------------------|--------------------------|--------------------------|-----------------------------------|------------------|--|
| Ma   | rk Stud      | ent Eligible             | ▼ Search Criteria        |                          |                                   |                  |  |
|      |              |                          | Student ID               | begins with $\checkmark$ | Q:                                |                  |  |
|      |              | Enter 9 Digit Student ID | Academic Institution     | begins with 🖌            | Q                                 | Q                |  |
|      |              |                          | Term                     | begins with 🖌            | Q                                 |                  |  |
|      |              | Academic UNCCH           | Academic Career          | = ¥                      |                                   | ~                |  |
|      |              | Institution              | Academic Group           | begins with $\checkmark$ | Q                                 |                  |  |
|      |              |                          | Academic Program         | begins with $\checkmark$ | Q                                 |                  |  |
|      | $\checkmark$ | Term                     | Academic Plan            | begins with $\checkmark$ | Q                                 |                  |  |
|      |              |                          | Degree                   | begins with 🗸            | Q                                 |                  |  |
|      |              | Academic Career          | Residency                | begins with 🖌            |                                   |                  |  |
|      | ~            |                          | Last Name                | begins with $\checkmark$ |                                   |                  |  |
|      |              |                          | First Name               | begins with 🗸            |                                   |                  |  |

# Entering Nonmonetary/ Pre-Paid Awards

## Mark Student Eligible

- Ensure Degree Program Listed
- Click Check box

۰

Save Citizenship US Citizen Graduate Acad Career Residency NRES Academic English and Comparative Lit Degree: PHD CAS College of Arts & Sciences Group: Selection of Eligible Student Click to mark Departmental Award? student eligible Return to Search Previous in List Notify Add Update/Display Next in List Save

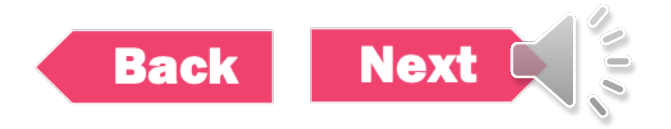

# Entering Nonmonetary/ Pre-Paid Awards

Use the GradStar Maintenance Page to enter award

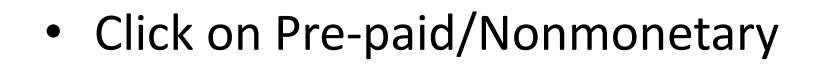

| ▶ Pre-paid/Non-Monetary Active Award Total \$ 0.00 ⑦                                    |                               |      |        |         |              |            |         |             |             |             |        |
|-----------------------------------------------------------------------------------------|-------------------------------|------|--------|---------|--------------|------------|---------|-------------|-------------|-------------|--------|
| Department Award/Student Payment ③                                                      |                               |      |        |         |              |            |         |             |             |             |        |
|                                                                                         |                               |      |        |         |              |            |         |             |             |             |        |
| Award View Cost of Attendance (COA) Additional CFS Item Type Export Data Audit Info III |                               |      |        |         |              |            |         |             |             |             |        |
| ≛Awar<br>Typ                                                                            | d Award Type<br>e Description | Fund | Source | Account | Funding Dept | Project ID | Program | Cost Code 1 | Cost Code 2 | Cost Code 3 | Amount |
| 1 <b>Q</b>                                                                              | Select an<br>Award            | ٩    | ٩      |         | ٩            | ۹          | ٩       | ٩           | ٩           | ٩           |        |

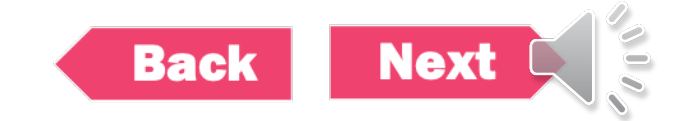

## Entering Nonmonetary/ Pre-Paid Awards

Use the GradStar Maintenance Page to enter award

- Enter 'NON" award type
- Funding Department
- Value (amount) of nonmonetary or pre-paid award
- Provide a description

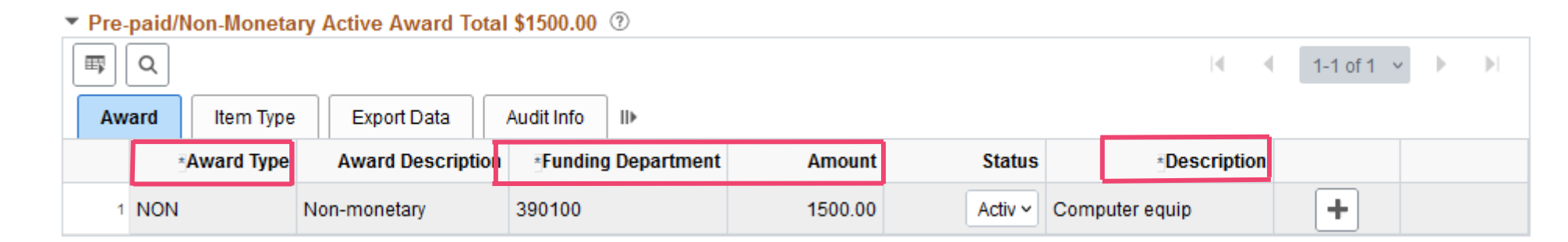

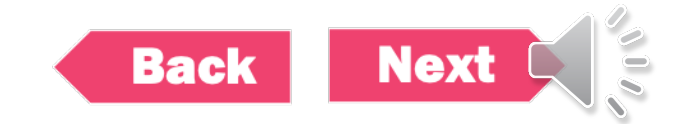

# Saving The Page

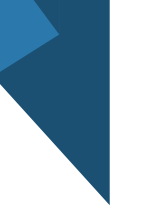

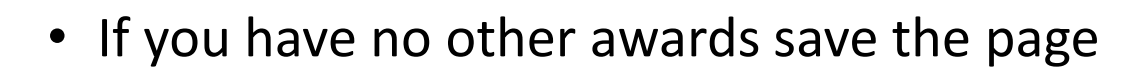

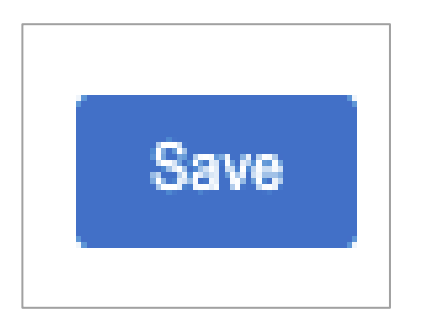

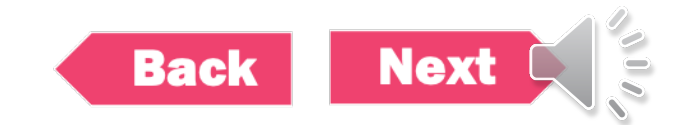

## Success

## • Stay tuned for more helpful trainings.

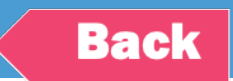

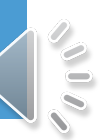